## Thunderbird 驗證寄信設定(SMTP Auth)

Step 0 確認您的信箱資訊

- 學生請參閱學生電子郵件信箱
- 學校教職員請參閱教職員工電子郵件信箱
- 單位用途請參閱單位電子郵件信箱
- 以下範例使用的設定
  - 用戶名稱:username
  - 電子郵件地址:username@XX.nthu.edu.tw
  - POP3 伺服器:XX.nthu.edu.tw
    - NOTICE 2015/08/27 為配合憑證使用名稱以節省經費,原 POP 服務伺服器開頭 pop 將不
    - 使用,例如:pop.XX.nthu.edu.tw改為XX.nthu.edu.tw即可。
  - 驗證寄信伺服器:smtpauth.net.nthu.edu.tw

## Step 1

1. 執行 Thunderbird []點選「工具」 「帳號設定」。

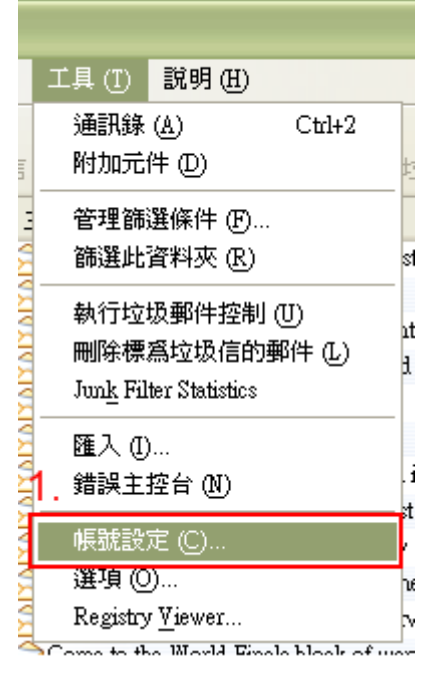

## Step 2

- 1. 在帳號設定的視窗,點選[]SMTP 寄件伺服器」
- 2. 在右方,再點選「新增」

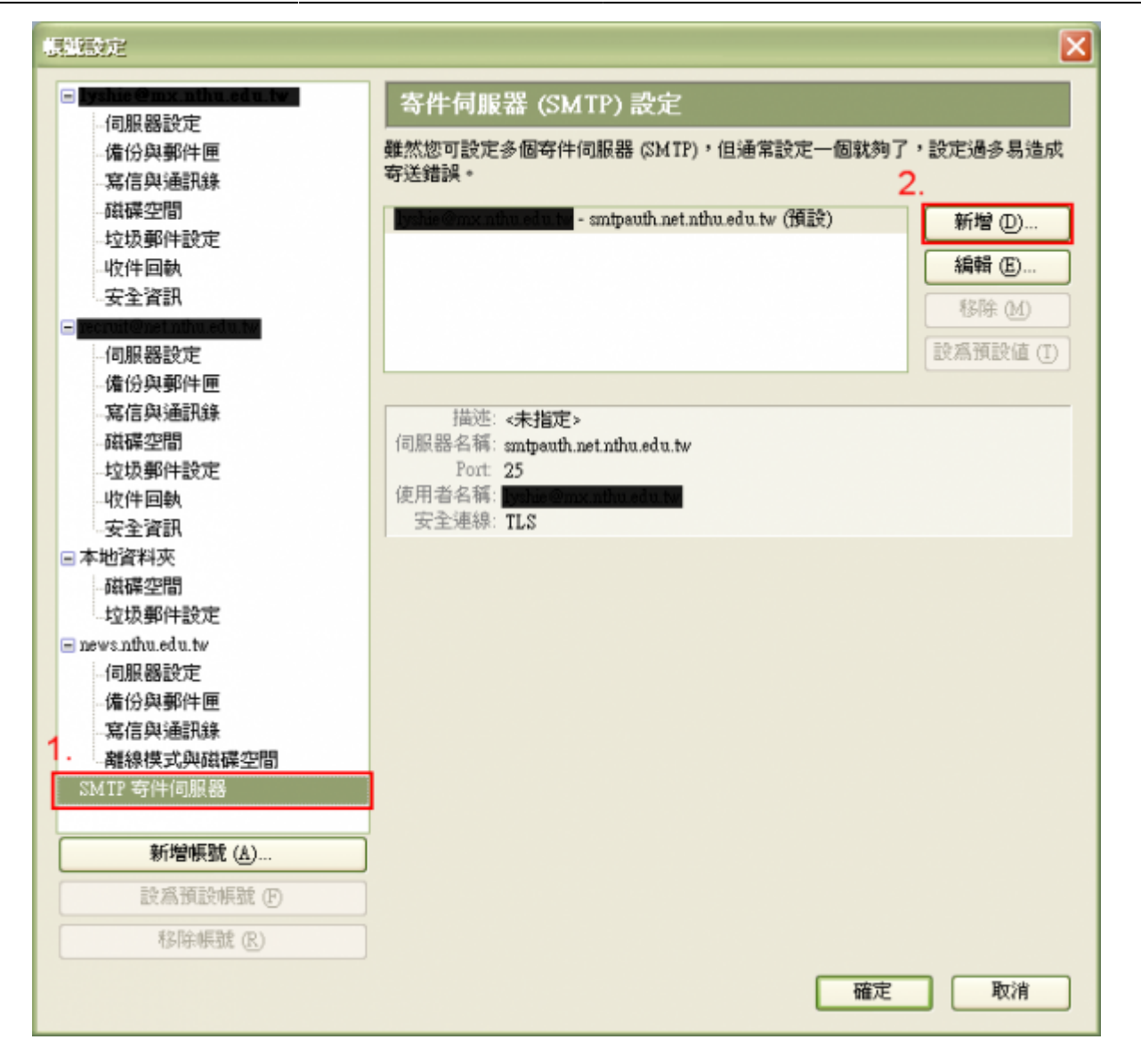

## Step 3

- 1. 「伺服器名稱」輸入「smtpauth.net.nthu.edu.tw□□Port 輸入「25□
- 2. 勾選「使用帳號名稱及密碼」,並輸入「使用者名稱」,如:「username@XX.nthu.edu.tw]
- 3. 選擇「使用安全連線」的「**TLS**[]
- 4. 最後再點選「確定」,即完成新增

| MTP 寄件伺服器                                                         |
|-------------------------------------------------------------------|
| _ 設定                                                              |
| 描述 ①:1.                                                           |
| 伺服器名稱 (S): smtpauth.net.nthu.edu.tw                               |
| Port: 25 預設: 25                                                   |
|                                                                   |
| ☑ 使用帳號名稱及密碼 ①                                                     |
| 使用者名稱 (M): username@XX.nthu.edu.tw                                |
| 使用安全連線: <b>3</b> .<br>○ 不使用 (N) ○ 嘗試使用 TLS (A) ○ <u>TLS</u> ○ SSL |
| 一 確定 取消                                                           |

| From:<br>https://net.nthu.edu.tw/netsys/ - 網路系統組                                    |   |
|-------------------------------------------------------------------------------------|---|
| Permanent link:<br>https://net.nthu.edu.tw/netsys/mail:config:thunderbird_smtp_auth | × |
| Last update: 2017/03/10 08:36                                                       |   |